## How to Register for the 2012 Hershey Track and Field Provincials Online

Step 1. Head over to: <u>http://www.athleticsalberta.com/programs/HTFG</u>

Step 2. Click on: Hershey Provincials Online Registration is now open, Click here to sign up!

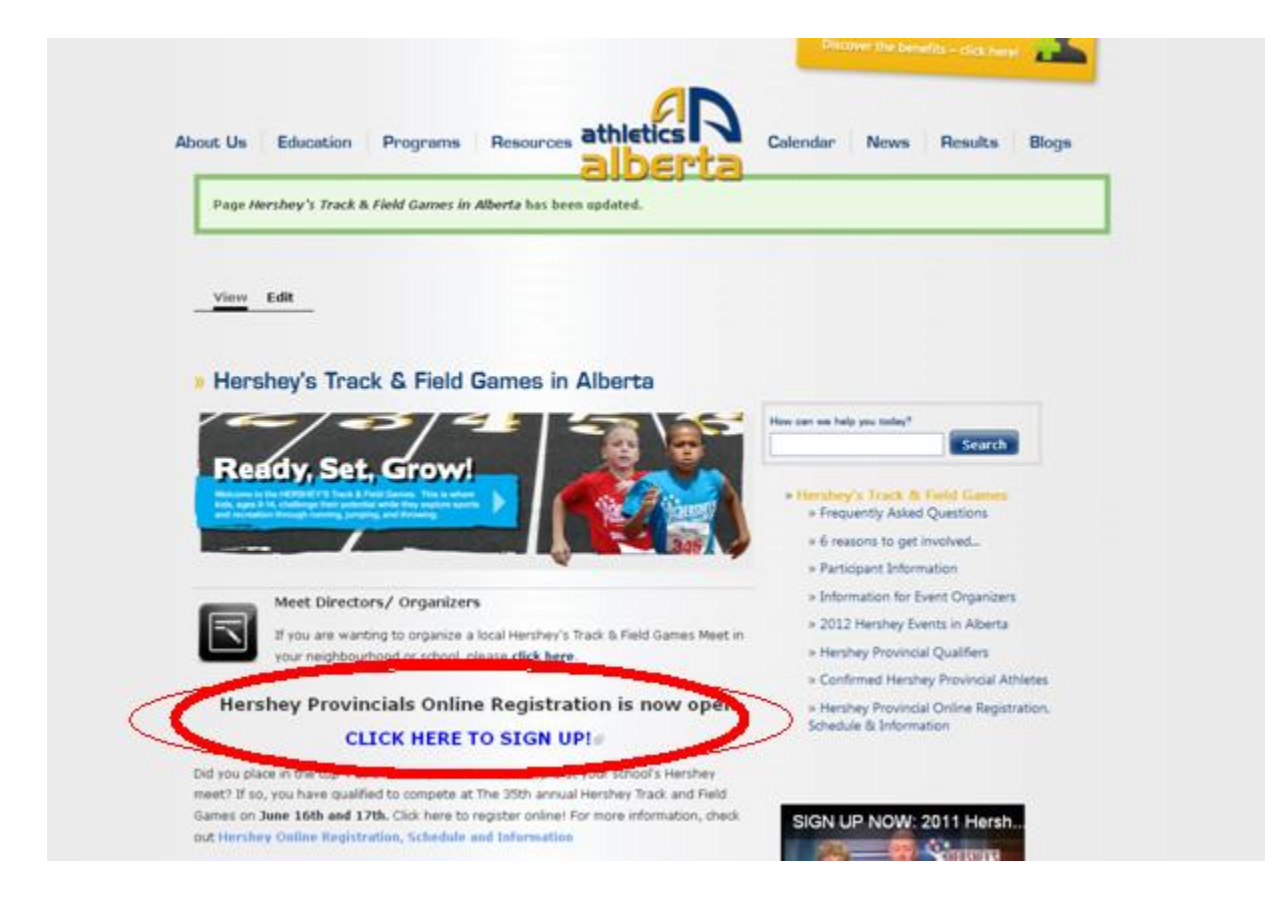

**Step 3.** You will arrive at The EIAF website on a page that looks like the one below. **Click 'SIGN UP NOW' under the Participant Registration heading** (even if you are on a relay - each relay team member must register as an individual before a relay team can be submitted)

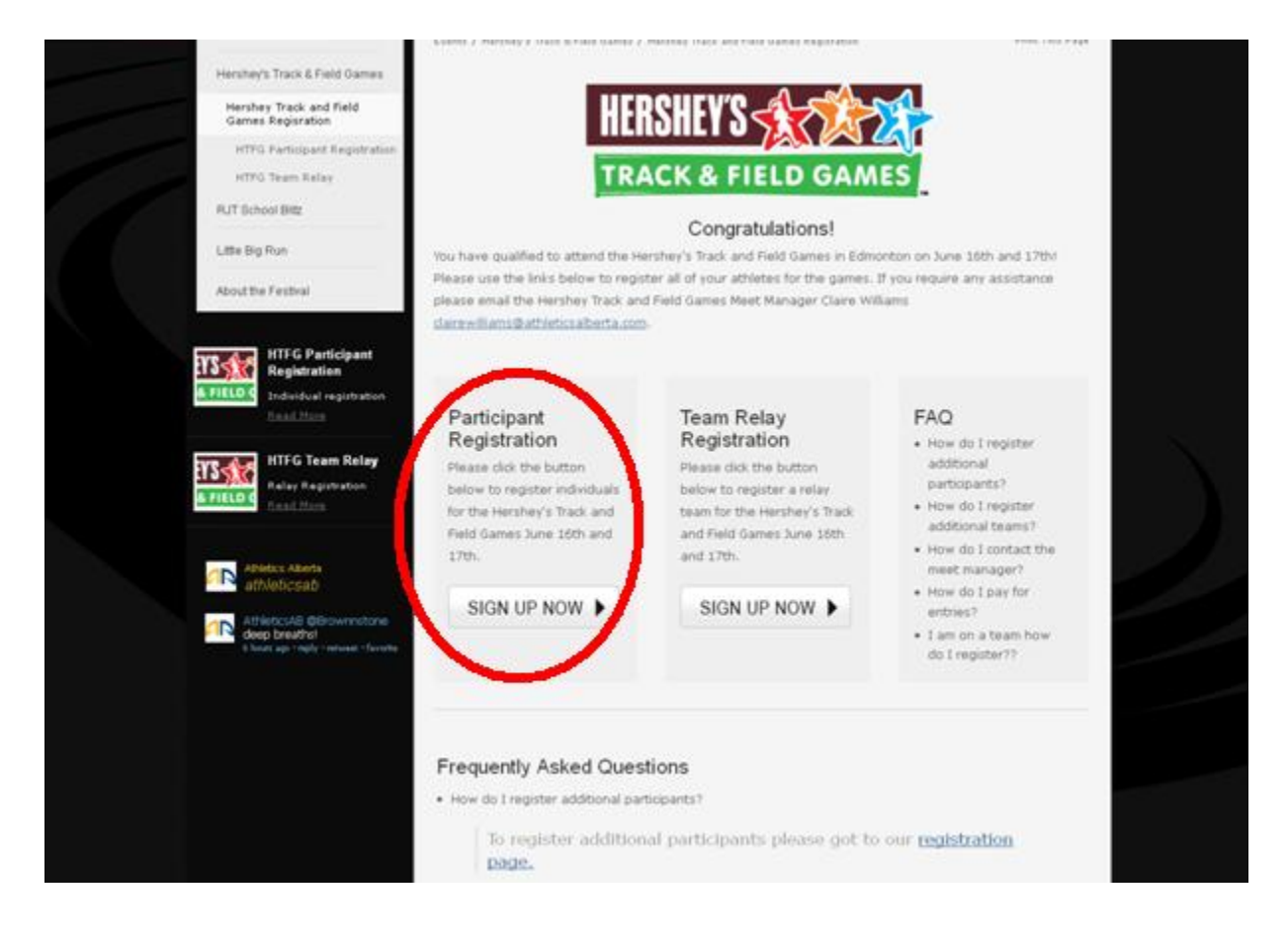

**Step 4.** Select the number of Hershey participants and Saturday Spectator passes you will be purchasing in the drop down menus then click 'Order Now'. Please check the Hershey Schedule posted on <u>http://www.athleticsalberta.com/programs/HTFG</u> under the <u>Hershey Provincial</u> <u>Online Registration, Schedule & Information</u> page or in the Event Detail Box below the Ticket Information box to see what day(s) you will need to attend. If your athlete is not competing on Saturday, you do NOT need to purchase a Hershey Spectator Pass, unless you wish to purchase to purchase an exclusive spectator ticket to the Donovan Bailey Invitational which will follow Hershey Provincials on Saturday, June 16 from 1:30 p.m. - 4:30 PM. Please note special prices are limited to 4 tickets per Hershey participant. Hershey Spectator tickets provide admission to the Donovan Bailey invitational in Bronze Sections only (grass seating).

|                                                                                                    | THE REAL                                                                                                    | 1450                                                                                                    |                                                                           | 193                                                           |                                                                                                    |
|----------------------------------------------------------------------------------------------------|----------------------------------------------------------------------------------------------------|----------------------------------------------------------------------------------------------------|---------------------------------------------------------------------------|---------------------------------------------------------------|----------------------------------------------------------------------------------------------------|
| Donovan Bailey Invitational                                                                                                    | ADDACS                                                                                                    |                                                                                                    | 160                                                                       | N                                                             | MAL.                                                                                                    |
| Blue Mile Road Race                                                                                                    | Events / Hershey's Track & Field Games / Hershe                                                                                                    | y Track and Field Game                                                                                  | es Regisration / HTF                                                      | G Participant Reç                                             | jistration                                                                                                    |
| Hershey's Track & Field Games                                                                                                    |                                                                                                    |                                                                                                    |                                                                           |                                                               | Print This P                                                                                                    |
| Hershey Track and Field<br>Games Regisration                                                                                                    | PLEASE REGISTER AS                                                                                                    | A PARTIC                                                                                                | IPANT BE                                                                  | LOW                                                           |                                                                                                    |
|                                                                                                    |                                                                                                    |                                                                                                    |                                                                           |                                                               |                                                                                                    |
| HTFG Participant Registration                                                                                                    | PLEASE NOTE THAT ALL PARTICIPANTS MUST                                                                                                    | REGISTER TO ATTEN                                                                                       | ID THE HERSHEY TH                                                         | ACK AND FIELD                                                 | GAMES AT FOOT                                                                                                    |
| HTFG Participant Registration                                                                                                    | PLEASE NOTE THAT ALL PARTICIPANTS MUST<br>FIELD. IF YOU ARE COMPETING AT THE GAMES                                                                                                    | REGISTER TO ATTEN<br>ON A <u>relay team y</u>                                                           | ID THE HERSHEY TH<br>YOU MUST STILL RE                                    | ACK AND FIELD                                                 | ) GAMES AT FOOT<br>ARTICIPANT BELO                                                                                                    |
| HTFG Participant Registration<br>HTFG Team Relay<br>RJT School Blitz                                                                                                    | PLEASE NOTE THAT ALL PARTICIPANTS MUST<br>FIELD. IF YOU ARE COMPETING AT THE GAMES<br>Participant Registration and Spectator                                                                                                    | REGISTER TO ATTEN<br>ON A <u>RELAY TEAM Y</u><br>Admission                                              | id the hershey tf<br>'OU must still re                                    | ACK AND FIELD                                                 | ) GAMES AT FOOT<br>ARTICIPANT BELO                                                                                                    |
| HTFG Participant Registration<br>HTFG Team Relay<br>RJT School Blitz<br>Little Blg Run                                                                                     | PLEASE NOTE THAT ALL PARTICIPANTS MUST<br>FIELD. IF YOU ARE COMPETING AT THE GAMES<br>Participant Registration and Spectator<br>Ticket Information                                                                                                    | REGISTER TO ATTEN<br>ON A <u>RELAY TEAM Y</u><br>Admission                                              | ID THE HERSHEY TF                                                         | CACK AND FIELD                                                | ) GAMES AT FOOT<br>ARTICIPANT BELO<br>by Eventbrite                                                                                                   |
| HTFG Participant Registration<br>HTFG Team Relay<br>RJT School Blitz<br>Little Big Run                                                                                     | PLEASE NOTE THAT ALL PARTICIPANTS MUST<br>FIELD. IF YOU ARE COMPETING AT THE GAMES<br>Participant Registration and Spectator .<br>Ticket Information                                                                                                    | REGISTER TO ATTEN<br>ON A <u>RELAY TEAM Y</u><br>Admission<br>Sales end                                 | ID THE HERSHEY TF<br>YOU MUST STILL RE                                    | CACK AND FIELD<br>COISTER AS A PA<br>Powered<br>FEE           | D GAMES AT FOOT<br>ARTICIPANT BELO<br>d by <u>Eventbrite</u> "<br>QUANTITY                                                                            |
| HTFG Participant Registration<br>HTFG Team Relay<br>UT School Blitz<br>ittle Big Run<br>bout the Festival                                                                  | PLEASE NOTE THAT ALL PARTICIPANTS MUST<br>FIELD. IF YOU ARE COMPETING AT THE GAMES<br>Participant Registration and Spectator<br>Ticket Information<br>Ticket TYPE<br>Hershey Youth Participant Entry Form                                                | REGISTER TO ATTEN<br>ON A RELAY TEAM Y<br>Admission<br>SALES END<br>Jun 12, 2012                        | ID THE HERSHEY TF<br>YOU MUST STILL RE<br>PRICE<br>CA\$11.69              | RACK AND FIELD<br>GISTER AS A PA<br>Powered<br>FEE<br>C\$0.00 | D GAMES AT FOOT<br>ARTICIPANT BELO<br>d by <u>Eventbrite</u> "<br>QUANTITY<br>0 V                                                                     |
| HTFG Participant Registration<br>HTFG Team Relay<br>RJT School Blitz<br>Little Big Run<br>Noout the Festival                                                               | PLEASE NOTE THAT ALL PARTICIPANTS MUST<br>FIELD. IF YOU ARE COMPETING AT THE GAMES<br>Participant Registration and Spectator .<br>Ticket Information<br>TICKET TYPE<br>Hershey Youth Participant Entry Form<br>Saturday Spectator Ticket <u>messinfo</u> | REGISTER TO ATTEN<br>ON A RELAY TEAM Y<br>Admission<br>SALES END<br>Jun 12, 2012<br>Jun 16, 2012        | ID THE HERSHEY TF<br>YOU MUST STILL RE<br>PRICE<br>CA\$11.69<br>CA\$11.69 | C\$0.00                                                       | D GAMES AT FOOT<br>ARTICIPANT BELO<br>by Eventbrite<br>QUANTITY<br>0 v                                                                                |
| HTFG Participant Registration<br>HTFG Team Relay<br>RJT School Blitz<br>Little Big Run<br>About the Festival                                                               | PLEASE NOTE THAT ALL PARTICIPANTS MUST<br>FIELD. IF YOU ARE COMPETING AT THE GAMES<br>Participant Registration and Spectator .<br>Ticket Information<br>TICKET TYPE<br>Hershey Youth Participant Entry Form<br>Saturday Spectator Ticket maxima          | REGISTER TO ATTEN<br>ON A <u>RELAY TEAM Y</u><br>Admission<br>SALES END<br>Jun 12, 2012<br>Jun 16, 2012 | D THE HERSHEY TF<br>COU MUST STILL RE<br>PRICE<br>CA\$11.69<br>CA\$11.69  | C\$0.00                                                       | D GAMES AT FOOT<br>ARTICIPANT BELO<br>by Eventbrice"<br>QUANTITY<br>0 V                                                                               |
| HTFG Participant Registration<br>HTFG Team Relay<br>RJT School Blitz<br>Little Big Run<br>About the Festival<br>About the Festival<br>Athletics Alberta<br>athletics AB RT | PLEASE NOTE THAT ALL PARTICIPANTS MUST<br>FIELD. IF YOU ARE COMPETING AT THE GAMES<br>Participant Registration and Spectator<br>Ticket Information<br>Ticket TYPE<br>Hershey Youth Participant Entry Form<br>Saturday Spectator Ticket more info         | REGISTER TO ATTEN<br>ON A <u>RELAY TEAM Y</u><br>Admission<br>SALES END<br>Jun 12, 2012<br>Jun 16, 2012 | PRICE<br>CA\$11.69<br>CA\$11.69                                           | C\$0.00                                                       | D GAMES AT FOOT<br>ARTICIPANT BELO<br>d by Eventbrite"<br>QUANTITY<br>0 v<br>0 v<br>Drder Now                                                         |
| HTFG Participant Registration<br>HTFG Team Relay<br>RJT School Blitz<br>Little Big Run<br>About the Festival                                                               | PLEASE NOTE THAT ALL PARTICIPANTS MUST<br>FIELD. IF YOU ARE COMPETING AT THE GAMES<br>Participant Registration and Spectator .<br>Ticket Information<br>TICKET TYPE<br>Hershey Youth Participant Entry Form<br>Saturday Spectator Ticket messinfo        | REGISTER TO ATTEN<br>ON A <u>RELAY TEAM Y</u><br>Admission<br>SALES END<br>Jun 12, 2012<br>Jun 16, 2012 | ID THE HERSHEY TF<br>TOU MUST STILL RE<br>PRICE<br>CA\$11.69<br>CA\$11.69 | Powers<br>FEE<br>CSU.00<br>CSU.00<br>CSU.00                   | D GAMES AT FOOT<br>ARTICIPANT BELO<br>d by Eventbrite<br>QUANTITY<br>QUANTITY<br>QUANTITY<br>QUANTITY<br>QUANTITY<br>QUANTITY<br>QUANTITY<br>QUANTITY |

AthleticsAB @Brownnstone

they prepare for the conton 2012 Olympic Summer Games. The Donovan Bailey Invitational will follow Hershey on Saturday, June 16 from 1:30 p.m. - 4:30 PM. Don't miss out on the amazing opportunity to see Olympic ranked athletes right here in Edmontron! (Please note special prices are limited to 4 tickets per **Step 5.** Fill out the necessary Information. **You do not need to create an eventbrite account**. Please note that the 'Ticket Buyer' is the credit card holder, the '**Ticket #1, 2, 3 etc - Hershey Youth Participant Entry Form' information refers to the child competing at Hershey.** Ensure all stared items are filled in before submitting. Select the 'Pay Now' Button to submit.

| Have you used Eventbrite before? Sign In To Your Account  First Name: * Last Name: * Email Address: * Create Password:  Create Password:  Create Password:  Create Password:  Country: * Canada Address: * Address: * Address: * City: * Province: * Select a Province Postal Code: * Creatit Card: * Select a card type * Credit Card: * Select a card type * Credit Card Number: * Eventation Date: * Month Vicer * CSC* Vibra's this?                                                                                                    | icket Buyer           |                                |                                   |                                   |
|----------------------------------------------------------------------------------------------------|-----------------------|--------------------------------|-----------------------------------|-----------------------------------|
| First Name: * Last Name: * Last Name: * Email Address: * Create Password:  Create Password:  Confirm Password:  Confirm Password:  Country: * Canada Address: * Address: * Address: * City: * Province: * Select a Province Postal Code: * Credit Card: * Select a card type  Credit Card: * Select a card type  Credit Card: * Credit Card: * Credit Card |                       | Have you used Events           | orite before? Sign In To Yo       | ur Account                        |
| Last Name: * Email Address: * Create Password: Confirm Password: Confirm Password: Country: * Canada Address: City: * Province: * Select a Province Postal Code: * Credit Card (Your credit card type  Credit Card: * Select a card type  Credit Card: * Select a card type  Credit Card: * Select a card type  Credit Card: * Select a card type  Credit Card Number: * Expiration Date: * Month  Veer  Cost* Veat's this?                                                                                                    | First Name: *         | *                              |                                   |                                   |
| Email Address: * Create Password: Confirm Password: Confirm Password: Country: * Canada Address: City: * Province: * Select a Province Postal Code: * Credit Card: * Select a card type  Credit Card: * Select a card type  Credit Card: * Credit Card: * Credit | Last Name: *          | *                              |                                   |                                   |
| Create Password:  Confirm Password: Confirm Password: Country:  Country:  Co | Email Address: *      | *                              |                                   |                                   |
| Confirm Password:                                                                                                    | Create Password:      |                                | Make it even a                    | asier to sign into                |
| Silling Information  Country:  Country:  Country:  Country:  Country:  Country:  Credit Card:  Credit Card:  Cred  | Confirm Password:     |                                | Eventbrite to p<br>your order, an | orint tickets, manage<br>id more! |
| Country: * Canada  Address:  Address:  City: * Province: * Select a Province  Postal Code: * Credit Card: * Select a card type  Credit Card: * Select a card type  Credit Card Number: * Evolution Date: * Month  Year  Cost* What's this?                                                                                                    | Billing Informatio    | n                              |                                   |                                   |
| Address: * Address: * Address: City: * Province: * Select a Province Postal Code: * Credit Card: * Select a card type  Credit Card: * Select a card type  Cr | Country: *            | Canada                         | *                                 |                                   |
| Address:<br>City: •<br>Province: • Select a Province •<br>Postal Code: •<br>Postal Code: •<br>Credit Card: • Select a card type •<br>Credit Card: • Select a card type •<br>Credit Card: • Select a card type •<br>Credit Card: • Select a card type •<br>Credit Card: • Select a card type •<br>Credit Card: • Select a card type •                                                                                                    | Address: *            | •                              |                                   |                                   |
| City: * Province: * Select a Province Postal Code: * Credit Card (Your credit card info is not stored on Eventbrite's servers) Credit Card: * Select a card type  Credit Card Number: * Evolution Date: * Month  Veer V CSC* What's this?                                                                                                    | Address:              |                                |                                   | ]                                 |
| Province: * Select a Province Postal Code: * Credit Card: * Select a card type  Credit Card: * Select a card type  Credit | City: *               | •                              |                                   | _                                 |
| Postal Code: *<br>Credit Card (Your credit card info is not stored on Eventbrite's servers)<br>Credit Card: * Select a card type •<br>Credit Card: * Select a card type •<br>Credit Card Number: *<br>Evolution Date: * Month • Year • CSC* What's this?                                                                                                    | Province: *           | Select a Province              | ~                                 |                                   |
| Credit Card (Your credit card info is not stored on Eventbrite's servers) Credit Card: * Select a card type  Credit Card Number: * Evolution Date: * Month  Year  CSC* What's this?                                                                                                    | Postal Code: *        | *                              |                                   |                                   |
| Credit Card: * Select a card type  Credit Card Number: *  Evolution Date: * Month  Year V CSC* What's this?                                                                                                    | redit Card (Your d    | credit card info is not stored | l on Eventbrite's servers)        |                                   |
| Credit Card Number: *                                                                                                    | Credit Card: *        | * Select a card type 💌         |                                   |                                   |
| Expiration Date: * Month V Year V CSC* What's this?                                                                                                    | Credit Card Number: * | •                              |                                   |                                   |
|                                                                                                    | Evairation Date: *    |                                | CSC*                              | thic?                             |
|                                                                                                    | 'icket #1 - Hersh     | ey Youth Particip              | ant Entry Form                    |                                   |
| Ficket #1 - Hershey Youth Participant Entry Form                                                                                                    | First Name: *         | *                              |                                   |                                   |
| Ficket #1 - Hershey Youth Participant Entry Form                                                                                                    | Last Name: *          |                                |                                   |                                   |

**Step 6.** After submitting your registration, you will see a screen confirming the number of participants you registered and the number of spectator tickets you purchased.

|                                                                                | rour order is complete. | As small contentation to                                                                                  | et been sort to chaire will an age athletic advanta.com                               |
|--------------------------------------------------------------------------------|-------------------------|----------------------------------------------------------------------------------------------------|---------------------------------------------------------------------------------------|
| Hershey You<br>Entry<br>Saturday, June 16, 2<br>PM (MT)                        | Ith Provincial          | Participant HERS                                                                                          | HEY'S                                                                                 |
| Currenter, Province                                                            |                         |                                                                                                    | Million P. Million                                                                    |
| Share the Event                                                                |                         |                                                                                                    | VYTROTI & VYTROTO                                                                     |
| Let your tamey, thends,                                                        | Tweet                   | is great eventi                                                                                           | Saville Sports Centro<br>11520 65 Avenue<br>Edmorton, Alberta 150 2E1                 |
| Go to Bly Tackets                                                              | rint tickets, manage    | your order, and more!                                                                                     | Canada<br>Saturday, June 16, 2012 at 8:00 AM<br>Sunday, June 17, 2012 at 4:00 PM (MT) |
|                                                                                |                         |                                                                                                    | Add 10 my calendar                                                                    |
|                                                                                |                         |                                                                                                    |                                                                                       |
| Order Contractor                                                               |                         | THE                                                                                                    | Hosted By                                                                             |
| Order Contractor                                                               | QUANTITY                | 1010                                                                                                    |                                                                                       |
| Order Continuent                                                               | GRANTTY 1               | Hershey Youth Participant Entry Form                                                                      | Athletics Alberta                                                                     |
| Ordes Generation<br>ISAME<br>Brad Williams<br>Shend Williams                   | 6048mTV<br>1<br>1       | Hershay Youth Participant Entry Form<br>Hershay Youth Participant Entry Form                              | Athletics Alberta                                                                     |
| Crear Connector<br>RAME<br>Brad Williams<br>Sheryl Williams<br>Claire Williams | 60480177<br>1<br>1<br>1 | Hershey Youth Participant Entry Form<br>Hershey Youth Participant Entry Form<br>Saturday Spectator Ticket | Athletics Alberta                                                                     |

**Step 7. Go to your e-mail account. There you will have a confirmation e-mail containing all the tickets you ordered in a pdf file. Print out each of your tickets.** Sign the waiver at the bottom of each ticket and bring to registration on Saturday June 16<sup>th</sup> and Sunday June 17<sup>th</sup>, 2012. YOU MUST PRINT OUT THE PDF FILE NOT THE E-MAIL.

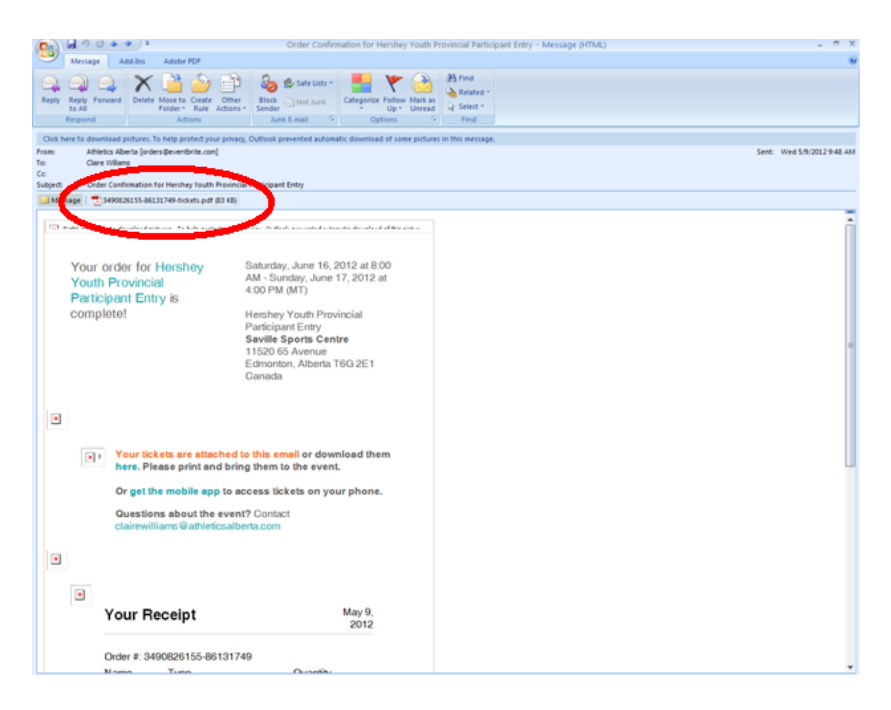

|       | 5 PT                    | • • 7145 •                                                                                                    |                                                          |
|-------|-------------------------|----------------------------------------------------------------------------------------------------|----------------------------------------------------------|
|       |                         |                                                                                                    |                                                          |
| 8     |                         | Please print and bring this ticket with you.                                                                                                    |                                                          |
| pri . |                         | Hershey Youth Provincial<br>Participant Entry                                                                                                    |                                                          |
|       | 200                     | Dellars T2110 Seturdes, June 18, 2012 el 8.00 AM - Bundes, June 17, 2012 el<br>200 Per AMT                                                                                                    | Brad Williams                                            |
|       | Souto.                  | 309 Hershey Youth Participant Entry Form                                                                                                    | Free Order                                               |
|       | TOOCOL                  | Liccolum Series Sports Centre<br>11528 68 Annual<br>Bornunter, Annual<br>Canada                                                                                                    | 1929<br>1929                                             |
|       | _                       | Ordered by Claim Williams on May 9, 2012 8:06 AM                                                                                                    | 224                                                      |
|       | On SACK HAR             | ADDIVIDUAL card search than much any part of all single to the single to the single to |                                                          |
| N     | wert or Guerd           | rdaris Itana Bignatura of Facilityan                                                                                                    |                                                          |
|       | int fame of Po<br>grant | Tearris of Guardian Point Tearris of Participant                                                                                                    | Eventerity                                               |
| -     |                         | tart.                                                                                                    | Do you organize events?<br>aling n minzes with (ventated |
| R -   | 1                       |                                                                                                    | www.aentbrite.com                                        |
|       | 200                     |                                                                                                    |                                                          |

After registering check our website <u>http://www.athleticsalberta.com/programs/HTFG</u> under Confirmed Provincial Athletes to ensure we received your registration (Please give Athletics Alberta 24 hours to update this page. We will update this page as quickly as possible)

## **Registering a Relay Team**

**Step 1.** After ALL relay members have registered online as an individual, **select one team member** (The Team Captain) to register the team (you will need each member's ticket number in order to register). To do this, head back to the EIAF website and select 'SIGN UP NOW' under the Team Relay Registration heading. **DO NOT REGISTER YOUR TEAM MORE THAN ONCE!** 

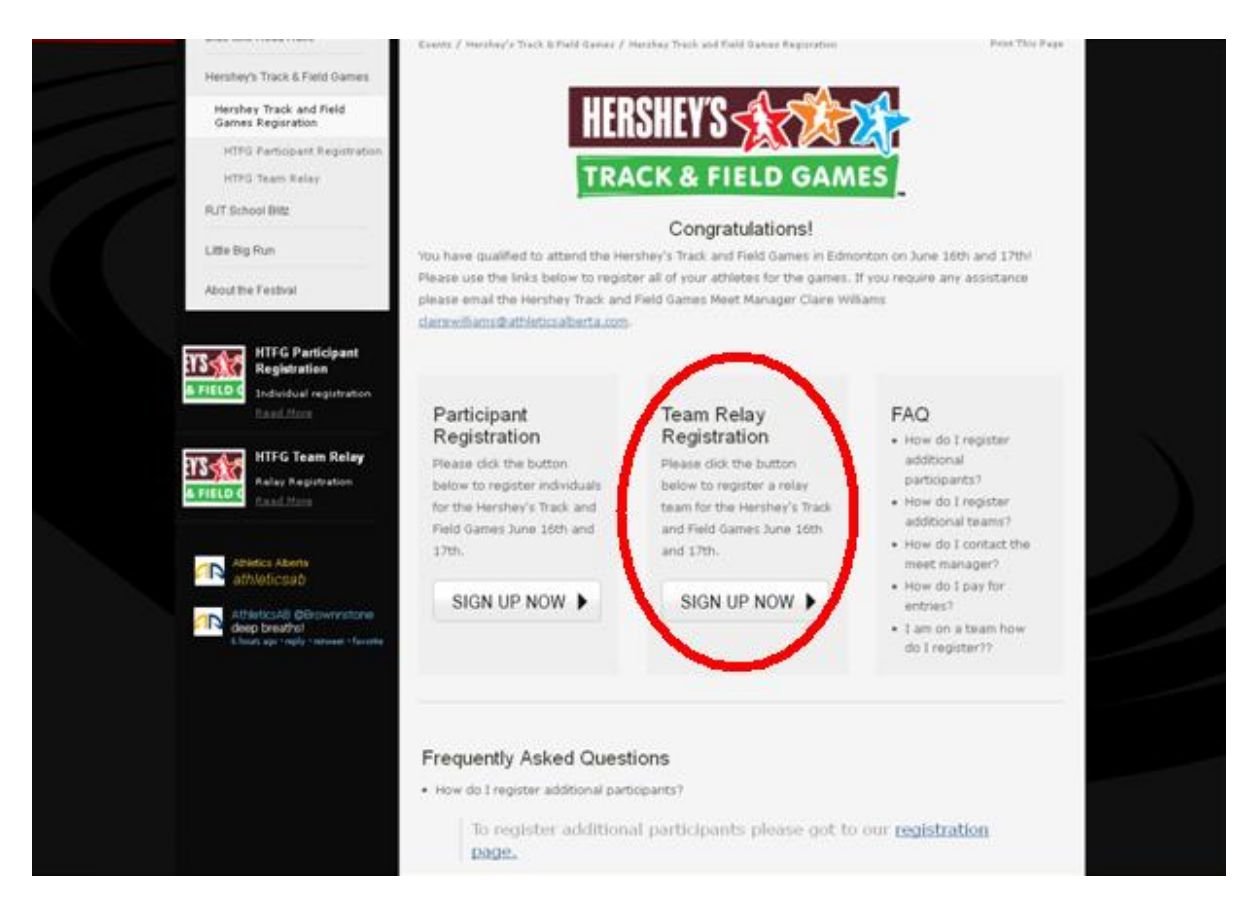

Step 2. Fill in the necessary information.

| Little Big Run                                                                        |                                                                                                    | Relay Teams                                                                                                    |                                                                    |
|---------------------------------------------------------------------------------------|----------------------------------------------------------------------------------------------------|----------------------------------------------------------------------------------------------------|--------------------------------------------------------------------|
| HTFG Participant                                                                      | Please note that relays count as $\underline{\mathbf{O}}$<br>11/12 age groups can also enter the second second | NE running event for the 13/14 age categ<br>he 4 × 100 relay in addition to their "two ru<br>one running" events) | ory. (Athletes in the 9/10 and<br>nning, one field" or "two field, |
| FIELD C Individual registration                                                       | Eac<br>Please select a                                                                                                    | h team must have <b>four athletes</b> to enter.                                                                   |                                                                    |
|                                                                                       | Each team member must                                                                                                    | register as an individual before a relay te                                                                       | am can be submitted.                                               |
| Allalation Allando                                                                    | Need He                                                                                                    | elp? E-mail clairewilliams@athleticsalberta.co                                                                    | om                                                                 |
| athleticsab                                                                           | Age Group:*                                                                                                    | Please Select                                                                                                    | ~                                                                  |
| AthleticsAB RT<br>@RunningRoom: To find                                               | Choose your local qualifying<br>meet:*                                                                                                    | Please Select                                                                                                    |                                                                    |
| tranquilitygo for a run!<br>3 hours ago - reply - retweet - favorite                  | Athlete #1 (Team Captain):*                                                                                                    |                                                                                                    |                                                                    |
| AthleticsAB RT<br>@CTVOlympics: Chatting<br>with @vankayak about                      | Athlete #1 (Team Captain) Date<br>of Birth (MM/DD/YYYY):                                                                                                    | 8 💌 / May 💌 / 2012                                                                                                |                                                                    |
| qualfying for London 2012<br>#GiveYourEverything<br>pic.twitter.com/UOPzygrZ          | Please inlcude your registration<br>Ticket #:*                                                                                                    |                                                                                                    |                                                                    |
| 3 hours ago + reply + retweet + Favorite                                              | Athlete #2:*                                                                                                    |                                                                                                    |                                                                    |
| AthleticsAB @Brownnstone<br>deep breaths!<br>3 hours ago : reply : retweet : favorite | Athlete #2 Date of Birth (MM/DD<br>/YYYY):                                                                                                    | 8 💌 / May 💌 / 2012                                                                                                |                                                                    |
|                                                                                       | Please inlcude your registration<br>Ticket #:*                                                                                                    |                                                                                                    |                                                                    |
| witter)                                                                               | Athlete #3:*                                                                                                    |                                                                                                    |                                                                    |
|                                                                                       | Athlete #3 Date of Birth (MM/DD<br>/YYYY):                                                                                                    | 8 💌 / May 💌 / 2012                                                                                                |                                                                    |
|                                                                                       | Please inlcude your registration<br>Ticket #:*                                                                                                    |                                                                                                    |                                                                    |
|                                                                                       | Athelte #4:*                                                                                                    |                                                                                                    |                                                                    |
|                                                                                       | Athelte #4 Date of Birth (MM/DD<br>/YYYY):                                                                                                    | 8 💌 / May 💌 / 2012                                                                                                |                                                                    |
|                                                                                       | Please inlaude your registration                                                                                                    |                                                                                                    |                                                                    |

\*\*The last 6 digits of your barcode number can be found below the barcode on the ticket you received in your email and printed off.

| HERSHEYS STREED GAM          | Hershey Youth Provincial<br>Participant Entry                                   |            |
|------------------------------|---------------------------------------------------------------------------------|------------|
| Brad William                 | Saturday, June 16, 2012 at 8:00 AM - Sunday, June 17, 2012 at 4:00 PM (MT)      | Date+Time  |
| Payment Status<br>Free Order | Hershey Youth Participant Entry Form                                            | Туре       |
| 影響                           | Saville Sports Centre<br>11520 65 Avenue<br>Edmonton, Alberta 16G 2E1<br>Canada | Location   |
| 64.5                         | Ordered by Brad Williams on May 8, 2012 1:08 PM                                 | Order Info |

Step 3. Select Submit